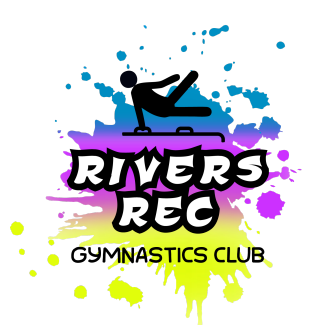

## **Rivers Rec Gymnastics Club**

## **New Gymnast Uplifter Instructions**

- 1. Please use this link to go to our Uplifter Webpage <u>https://riversrec.uplifterinc.com/</u>
- 2. The following steps will give you a very good idea of how to go through and register for a program. If the steps aren't identical it is because situations can be different. If you have any issues, please reach out through email as it is the fastest way to reach the board. The email is <u>riversrecgym.info@gmail.com</u>
- 3. This link will take you to our home page and it will look like this:

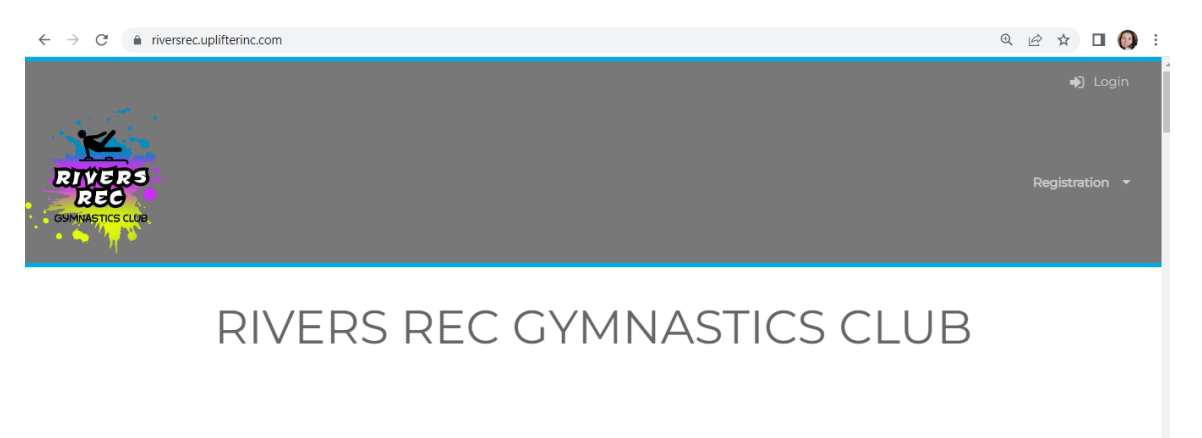

"Jump off the beam, flip off the bars, follow your dreams and reach for the stars." – Nadia Comaneci

- a. Select <u>'Login'</u> from the top right hand corner.
- b. The new screen opened will look like this:

| $\leftrightarrow$ $\rightarrow$ C $$ riversrec. | uplifterinc.com                                             |                           | ञ @ 🖻 🛧 🗖 🔕    |
|-------------------------------------------------|-------------------------------------------------------------|---------------------------|----------------|
|                                                 |                                                             |                           | +D Login       |
| RIVERS<br>REC<br>GUMNASTICS CLUB                | Have an Account?                                            | O First Time Registering? | Registration - |
| • • ¶ •                                         | Email Address:                                              |                           |                |
|                                                 | Password:                                                   |                           |                |
|                                                 | l                                                           |                           |                |
|                                                 |                                                             | LO                        | GIN            |
| "Jump c<br>the stars                            | Forgot your password?<br>Click here to reset your password. |                           | l reach for    |
|                                                 |                                                             |                           |                |
|                                                 |                                                             |                           |                |

- c. On the right hand side of the new window, you will see <u>'First</u> <u>Time Registering?</u>' You need to select this to create your account.
- d. You will see this screen once you select <u>'First Time</u> <u>Registering?</u> The information needed on this page is **YOUR** *INFORMATION AS THE PARENT OF THE GYMNAST.* This includes your date of birth as it helps Uplifter keep records straight.

| $\leftrightarrow$ $\rightarrow$ $C$ $\triangleq$ riversre | c.uplifterinc.com                                                            |                                                                                              | 07 | Q | e 1 |    | I () |
|-----------------------------------------------------------|------------------------------------------------------------------------------|----------------------------------------------------------------------------------------------|----|---|-----|----|------|
|                                                           | O Have an Account?                                                           | Sirst Time Registering?                                                                      | l  | ∢ |     |    |      |
| RIVERS<br>REC<br>GUMNASTICS CLUB                          | Parent Information Please provide the main contact for this account. Cymnast | Required Fields are marked with an asterisk *<br>s can be added to the account once created. | l  |   |     |    |      |
|                                                           | Email Address •                                                              |                                                                                              | ļ  | I |     |    |      |
| "Jump d                                                   | First Name *                                                                 | Ø                                                                                            |    | r | ea  | ch | for  |
| the stars                                                 | Last Name *                                                                  |                                                                                              | Ŧ  |   |     |    |      |

| $\leftrightarrow$ $\rightarrow$ C $$ riversrec | uplifterinc.com                                                                                                    | 아 또 순 ☆ 🛛 🚷    |
|------------------------------------------------|----------------------------------------------------------------------------------------------------|----------------|
| RITERS<br>REC<br>OMMUSTICE CLUB                | Cender • Female                                                                                                    | Registration - |
| "Jump<br>the stars                             | Communication Preferences            • Yes         • No         • Yes         • No         • Parent Information Messages         •         • Yes         • No         • News, Upcoming Program & Registration Information         •         • Yes         • No         • Revs, Upcoming Program & Registration Information         •         • CREATE ACCOUNT         •         • CREATE ACCOUNT         •         •         • | reach fo       |

- e. When all information is filled in, select <u>'Create Account,'</u> the blue button on the bottom right side.
- f. A new screen will pop asking for your address, please fill in accordingly.

| 4                | Add Account Ad                | ddress                        |                             |                       |
|------------------|-------------------------------|-------------------------------|-----------------------------|-----------------------|
| ERS<br>C         | Please provide your address t | o proceed.                    |                             | Registration 👻        |
| A.2.             | Account Address Nickname:     |                               |                             |                       |
| RIN              | First Name: •                 | Last Name: *                  | Address Line 1: *           | JB                    |
|                  | Address Line 2:               | City: *                       | Province / State: * Alberta |                       |
| ump off the beam | Country: •<br>Canada •        | Postal / Zip Code: *          | Telephone: *                | reach for the stars." |
|                  | Mobile:                       | Email :<br>JKnapp@pembina.com |                             |                       |
|                  |                               |                               | CANCEL SAVE                 |                       |
|                  |                               |                               |                             | ₽                     |

- g. Please fill out all the information fully. Any missing information will cause delay in the registration process
- 4. Once your account is created, you will be brought to your account *"home screen."*

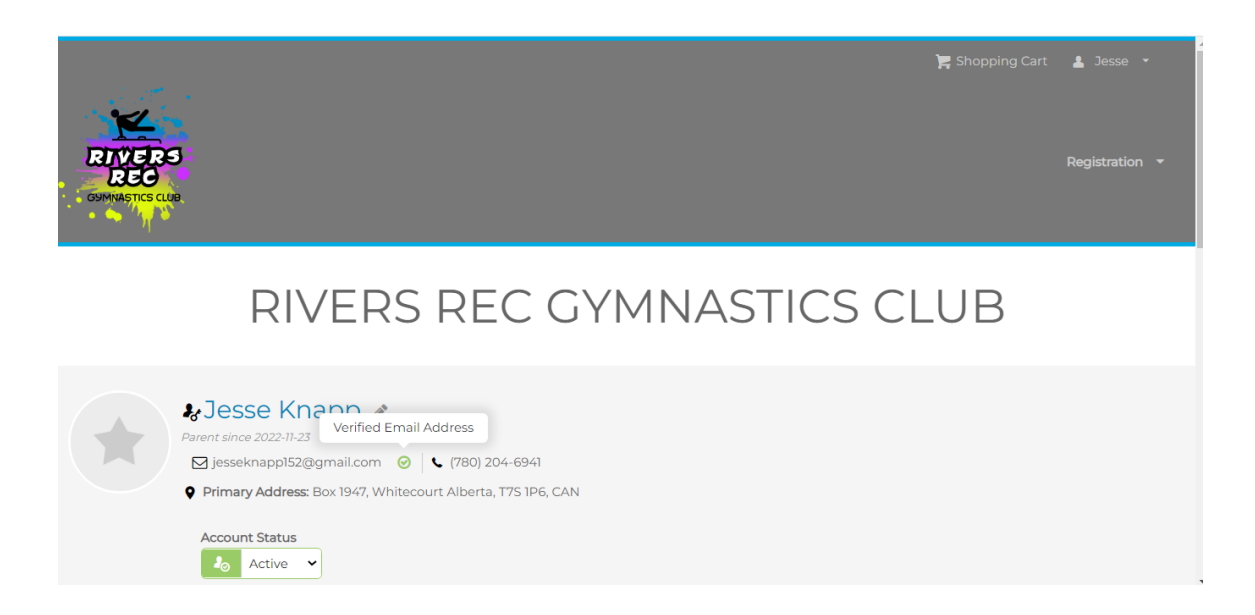

 a. Depending on if you checked you would be registering yourself in programs, you could be prompted to fill out a medical form. You will see this on your account home screen if you scroll down. The needed medical form is highlighted by the pink background. If you don't have this, go to step 5.

|                                                            |                                            |                                          | 2                                            |                                |                              |                             |                       |
|------------------------------------------------------------|--------------------------------------------|------------------------------------------|----------------------------------------------|--------------------------------|------------------------------|-----------------------------|-----------------------|
|                                                            | Account                                    | Calendar                                 | Gymnasts                                     | Invoices                       | Communication<br>Preferences | Policies                    |                       |
| PLEASE NOTE: Please review policies in red require your re | v the following poli<br>eview before being | cies by clicking or<br>able to proceed t | n the link below. Ac<br>o use this site as a | ceptance of policie<br>parent. | s marked in red with an as   | terisk below (*) are requin | ed while non-required |
| Policies                                                   |                                            |                                          |                                              |                                |                              |                             |                       |
| Jesse Knapp                                                |                                            |                                          |                                              |                                |                              |                             |                       |
| Medical Registration F                                     | orm *                                      |                                          |                                              |                                |                              |                             |                       |
| V                                                          | Ve are so l                                | happy yo                                 | u are here                                   | e! Gymna                       | stics is fun fo              | r everyone!                 |                       |

b. You must click on it and fill out the information. You can select <u>'Accept'</u> on the bottom left when all information is in place.

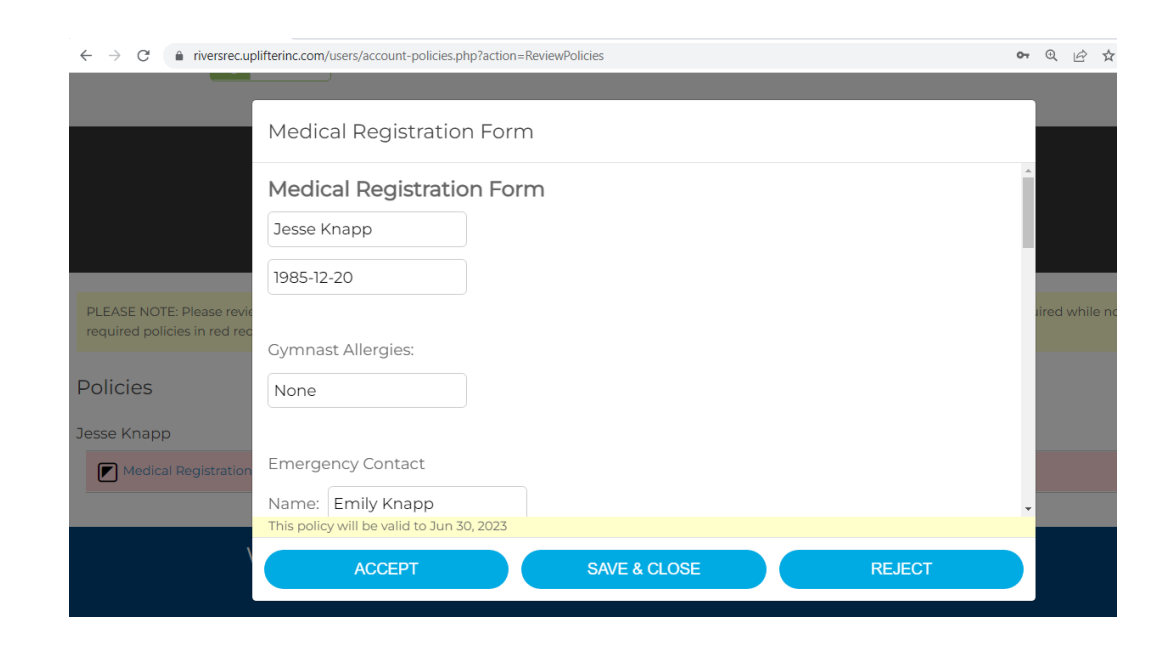

- 5. Once that is done, you can scroll back to the top of the webpage and select **'Registration'** on the right hand side.
  - a. This will take you to our Registration Page
  - b. Scroll the list until you see the Program your child needs to be registered in. Select the blue <u>'Register'</u> button to the right of the Program.

|                                                                                                    | Rivers Rec Gymnastics Club                                                                                                   |                      |          |
|----------------------------------------------------------------------------------------------------|----------------------------------------------------------------------------------------------------|----------------------|----------|
|                                                                                                    | KinderGym                                                                                                    |                      |          |
| Program                                                                                                    | m Description                                                                                                    | Fees                 |          |
| KinderCym - Ages 3, 4, & 5<br>» View Details<br>10 Events<br>Start & End Date:<br>Jan 9, 2023 - Mar 20, 2023  | Day / Time / Location:<br>Mondays at 5:00PM to 5:45PM<br>Rivers Rec Gymnastics Club,<br>Rivers Rec Gymnastics Club           | \$248.00 Session Fee | REGISTER |
| KinderGym - Ages 3, 4, & 5<br>» View Details<br>10 Events<br>Start & End Date:<br>Jan 10, 2023 - Mar 14, 2023 | Day / Time / Location:<br>Tuesdays at 5:00PM to 5:45PM<br>Rivers Rec Gymnastics Club,<br>Rivers Rec Gymnastics Club          | \$248.00 Session Fee | REGISTER |
| KinderCym - Ages 3, 4, & 5<br>» View Details<br>10 Events<br>Start & End Date:<br>Jan 11, 2023 - Mar 15, 2023 | <b>Day / Time / Location:</b><br>Wednesdays at 5:00PM to 5:45PM<br>Rivers Rec Gymnastics Club,<br>Rivers Rec Gymnastics Club | \$248.00 Session Fee | REGISTER |
|                                                                                                    | Women CanG                                                                                                    | ym                   |          |

- 6. Once you select <u>'Register,'</u> you will have the option to create a new gymnast.
  - a. Select the <u>'Add New Gymnast'</u> on the bottom left.
  - b. Fill in the required fields for the gymnast and when prompted, fill out the medical form.

| el 1 and Level 2<br>arch 20, 2023<br>to 7:00PM<br>to be enrolled in this pro | \$280                                                                                 | .00<br>Registratio |
|------------------------------------------------------------------------------|---------------------------------------------------------------------------------------|--------------------|
| to be enrolled in this pro                                                   |                                                                                       |                    |
|                                                                              | ogram?                                                                                |                    |
|                                                                              | CANCEL AD                                                                             | Registratio        |
| Rivers Re<br>Level 3 and JR GIRLS<br>ails                                    | e Gymnastics Club                                                                     |                    |
| programs<br>r programs will first need to be added to your                   | r Parent Family Account. Add your family's ç                                          | jymnasts below.    |
| Last Name *                                                                  | Gender *                                                                              | ~                  |
| Coach<br>Select Coach                                                        | ·                                                                                     |                    |
|                                                                              |                                                                                       |                    |
|                                                                              | Programs r programs will first need to be added to your Last Name* Coach Select Coach |                    |

|     |                                                        |    | oppi   |
|-----|--------------------------------------------------------|----|--------|
| Ac  | Medical Registration Form                              |    |        |
|     | You must read the entire policy prior to accepting it. |    |        |
| Any | Medical Registration Form                              |    |        |
| * = | Gymnast Name                                           |    | REGIST |
| Fi  | 2013-03-03                                             |    |        |
| Bi  | Gymnast Allergies:                                     |    |        |
|     |                                                        |    | REGIST |
|     | This policy will be valid to Jun 30, 2023              | ST |        |
|     | ACCEPT SAVE & CLOSE REJECT                             |    |        |
|     |                                                        |    |        |

 Once that is finished, you can select from the drop down list which child to enroll in that program. Once the right name is displayed, select <u>'Add.'</u>

| anGy                      | m - Level 1 and Level 2                            |        | \$280.00 |
|---------------------------|----------------------------------------------------|--------|----------|
| January<br>Monda <u>y</u> | / 9, 2023 - March 20, 2023<br>/ @ 6:00PM to 7:00PM |        |          |
| Vhich o                   | gymnast is to be enrolled in this program?         |        |          |
| 1.                        | Ellie Knapp                                        |        |          |
|                           | Haley Knapp                                        |        |          |
|                           | Peyton Knapp                                       |        |          |
| G)                        | (MNAST                                             | CANCLE | ADD      |
|                           |                                                    |        |          |
|                           |                                                    |        |          |

- 8. If you need to enroll into more programs, select <u>'Close'</u> and go to the next program you need. Otherwise you can select <u>'View Cart.'</u>
  - a. If this screen disappears before you can make your selection, it will take you back to the registration page. Or you can scroll to the top to select <u>'Shopping Cart.'</u>

| kiveis keu uyimiasaus Gau |                    | 📕 Sho  |
|---------------------------|--------------------|--------|
| Item Added                | Fees               |        |
|                           | .00 Registration F | iee (  |
|                           | .00 Registration F | iee (F |
| VIEW CART CLOSE           |                    |        |

- 9. Your shopping cart will look like this. Please verify that the correct program is in your cart! If your child is new to gymnastics, the \$50 AGF fee will need to be paid. This is a fee we collect on behalf of AGF and it is payable once per school year.
  - a. When done, please select 'Billing Information.'

| ← → C a riversrecuplifterinc.com/re | rgistration/checkout/?step=1                                                    | YMINAS       |                                | <ul> <li>€ ☆ □ ∅</li> </ul> |
|-------------------------------------|---------------------------------------------------------------------------------|--------------|--------------------------------|-----------------------------|
| 1. Your Cart (2 items)              |                                                                                 | 🗶 Empty Cart | Invoice Summary                | © 1:59:40                   |
|                                     |                                                                                 |              | Programs (1)                   | \$280.00                    |
| Add Program                         |                                                                                 |              | Products and Subscriptions (I) | \$50.00                     |
| Programs                            |                                                                                 |              | Subtotal                       | \$330.00                    |
|                                     |                                                                                 | ¢200.00      | Total                          | \$330.00                    |
| Mini Ninja Warriors Ages 6 +        | <ul> <li>Mini Warriors</li> <li>Jan 12, 2023 - Mar</li> <li>23, 2023</li> </ul> | \$280.00     | Payment option                 | Pay in Full                 |
|                                     | 🔇 Thusdays @                                                                    |              | Due Now                        | \$330.00                    |
|                                     | 5:00PM to 6:00PM                                                                |              | *All prices are in CAD.        |                             |
| Jesse Knapp                         |                                                                                 | <b>*</b> 🗎   | BILLING INF                    | FORMATION                   |
| Products and Subscriptic            | ns                                                                              |              |                                |                             |
| AGF 2022-2023 Fee                   |                                                                                 | \$50.00      |                                |                             |
| Applies to: Jesse Knapp             |                                                                                 |              |                                |                             |
| _                                   |                                                                                 |              |                                | 1:40 014                    |

- 10. As you can see, Billing Information shows your address. Make any changes that are necessary. As you scroll down you will see the waivers and policies that need to be accepted. You will not be able to continue until these are accepted.
  - a. On this page, on the right hand side under the <u>'Total'</u> you can select from the drop down whether you want to <u>'Pay in Full'</u> or <u>'Pay by Installments.'</u>
  - b. **SEE SECOND PICTURE** it shows the drop down to choose installments and it shows what accepted policies look like!

| Contact Information                                                                                 | Invoice Summary                | () 1:57:51    |
|----------------------------------------------------------------------------------------------------|--------------------------------|---------------|
| (Primary) Box 1947, Whitecourt Alberta, 🗸                                                           | Programs (1)                   | \$280.00      |
| Jesse Knapp                                                                                         | Products and Subscriptions (1) | \$50.00       |
| Box 1947 🏷<br>Whitecourt, Alberta 🏠 T7S 1P6 🏠                                                       | Subtotal                       | \$330.00      |
| Tel: (780) 204-6941 😚                                                                               | Total                          | \$330.00      |
| Policies                                                                                            | Payment option                 | Pay in Full 🗸 |
| Please review the following by clicking on the link below. Policies marked with an asterisk (*) are | Due Now                        | \$330.00      |
| required to complete your registration.                                                             | *All prices are in CAD.        |               |
| Jesse Knapp                                                                                         | PAYMENT IN                     | FORMATION     |
| ALBERTA GYMNASTICS FEDERATION (MINOR) *                                                             |                                |               |
| PERSONAL INFORMATION PROTECTION ACT (PIPA) *                                                        | VISA                           | DISCOVER AMEX |
| PARENT HANDBOOK: RULES & POLICIES *                                                                 |                                |               |
| Pick-Up and Spectator Viewing Policy *                                                              |                                | ~             |
| Fundraising Commitment Policy*                                                                      |                                |               |
| Schedule Policy*                                                                                    |                                |               |
|                                                                                                    |                                | 1.11 0.1      |

| Policies                                                                                            |                                   | Invoice Summary                    | © 1:55:41                          |  |
|----------------------------------------------------------------------------------------------------|-----------------------------------|------------------------------------|------------------------------------|--|
| Please review the following by clicking on the link below. Policies marked with an asterisk (*) are |                                   | Programs (1)                       | \$280.00                           |  |
|                                                                                                    |                                   | Products and Subscriptions (1)     | \$50.00                            |  |
|                                                                                                    |                                   | Subtotal                           | \$330.00                           |  |
| ALBERTA GYMNASTICS FEDERATION (MINOR) *                                                             | Accepted on<br>2022-12-13 1:45 PM | Total                              | \$330.00                           |  |
| PERSONAL INFORMATION PROTECTION ACT (PIPA) *                                                        | Accepted on<br>2022-12-13 1:45 PM | Payment option                     | Pay in Full                        |  |
| PARENT HANDBOOK: RULES & POLICIES *                                                                 | Accepted on<br>2022-12-13 1:45 PM | Due Now<br>*All prices are in CAD. | Pay in Full<br>Pay by Installments |  |
| Pick-Up and Spectator Viewing Policy *                                                              | Accepted on<br>2022-12-13 1:46 PM | PAYMENT IN                         | PAYMENT INFORMATION                |  |
| Fundraising Commitment Policy*                                                                      | Accepted on<br>2022-12-13 1:46 PM |                                    | DISCOVER AMEX                      |  |
| Schedule Policy *                                                                                   | Accepted on<br>2022-12-13 1:46 PM |                                    |                                    |  |
|                                                                                                    |                                   |                                    | ~                                  |  |
|                                                                                                    |                                   | _                                  |                                    |  |

- 11. Once complete, select the <u>'Payment Information'</u> blue button on the right hand side.
  - a. There are three options to choose from for how to pay Cash, Credit Card, or E-Transfer. Please select your option and then Confirm/Complete your transaction
  - b. Please pay promptly if you chose cash or e-transfer.

|                               | VISA                           | AMEX          |
|-------------------------------|--------------------------------|---------------|
| Confirm & Pay With E-Transfer | *All prices are in CAD.        |               |
|                               | Due Now                        | \$330.00      |
| Pay by Credit Card            | Payment option                 | Pay in Full 🗸 |
| Confirm & Pay With Cash       | Total                          | \$330.00      |
| 3. Payment Information        | Subtotal                       | \$330.00      |
|                               | Products and Subscriptions (1) | \$50.00       |
| 2. Billing Information        | Programs (1)                   | \$280.00      |
| I. YOUI Call (Zitems)         | Invoice Summary                | © 1:54:59     |

We are so happy you are here! Gymnastics is fun for everyone!